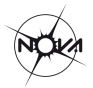

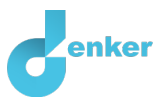

# Star states

Lesson about start properties and their interrelationships

DynaLearn level 3 | Version 1.0

#### Summary

In this lesson we look more closely at the quantities and their characteristic values. When is a star a 'massive star' or a 'red dwarf' and how does that relate to, for example, the lifespan of stars or their peak colour (such as infrared or ultraviolet).

This lesson builds on the Star properties lesson.

| Given name          |  |
|---------------------|--|
| Surname             |  |
| Class               |  |
| Date                |  |
| Comments by teacher |  |

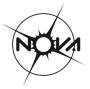

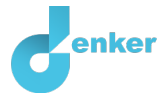

# Introduction

This lesson is the continuation of the *Star properties* lesson. This follow-up assignment therefore starts with the result of that first assignment.

In this assignment we look more closely at the quantities and their characteristic values. When is a star a 'massive star' or a 'red dwarf' and how does this relate to, for example, the lifespan of stars or their peak wavelength (infrared, ultraviolet, etc.).

# 1. Starting DynaLearn

There are several ways to log in. Use one of the options below. Then check whether the login was successful (see 'Check').

Via a code:

- 1. Go to DynaLearn (<u>https://create.dynalearn.nl/</u>).
- 2. Click on 'log in with code', at the bottom left.
- 3. Enter the project code and your (school) email address.
- 4. Copy the code from the confirmation email received from *dynalearn.nl* (see spam folder if needed) and fill in the other details.
- 5. Log in to DynaLearn.

By email invitation:

- 1. Copy the login details from the invitation email received from *dynalearn.nl*.
- 2. Go to DynaLearn (<u>https://create.dynalearn.nl/</u>).
- 3. Log in to DynaLearn.

#### Check!

After logging in, you will automatically enter in the white workspace of the assignment. You can

recognize it by the grey question mark on the right side of the screen  $\checkmark$ . Is the question mark missing? Then first do the following:

- In DynaLearn, click . Next click on 'Select template'.
- Choose 'Star states' and press 'Load'. You should see the model shown in Figure 1.

Save model file and start:

- 1. Click on top left. Change the name to 'Star states' and click 'Save'.
- 2. How to proceed? Just follow the steps in this tutorial. Note! You can't skip steps. Ask for help if you do not understand a certain step. The boxes contain brief explanations about model ingredients. The video function in DynaLearn shows how model ingredients can be created. Put a check mark √ next to the step you completed. This way you keep track of where you are in the assignment.

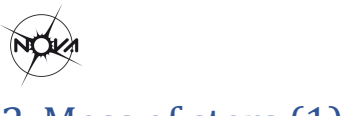

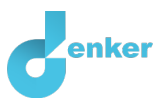

# 2. Mass of stars (1)

Let's start with the mass of stars.

In the previous lesson, star properties, you made a cause-and-effect model of important properties of stars. That model is the beginning of this lesson (see Figure 1). You may want to read **Boxes** 1, 2 and 3 in the **Appendix** to refresh your memory (see end of this document).

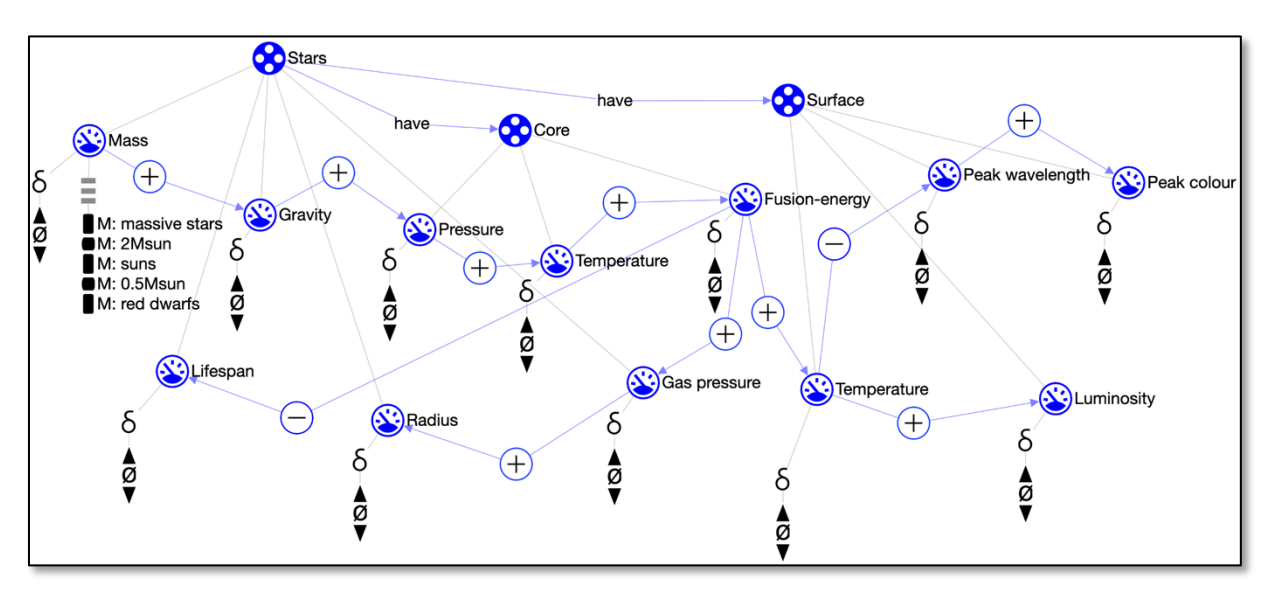

Figure 1. Outcome of the properties of stars lesson and the start of the star states lesson.

The model shows that *mass* is at the beginning of the cause-and-effect chain and therefore determines all other properties. In this lesson, we further develop the model from the first lesson. We start with the mass.

Stars are formed by the contraction of gas clouds (nebula). This process can take several hundred thousand years. Stars can have very different masses. The mass of a star determines many other properties. Our sun is not the largest star in the universe. Can you find the Sun in Figure 2?

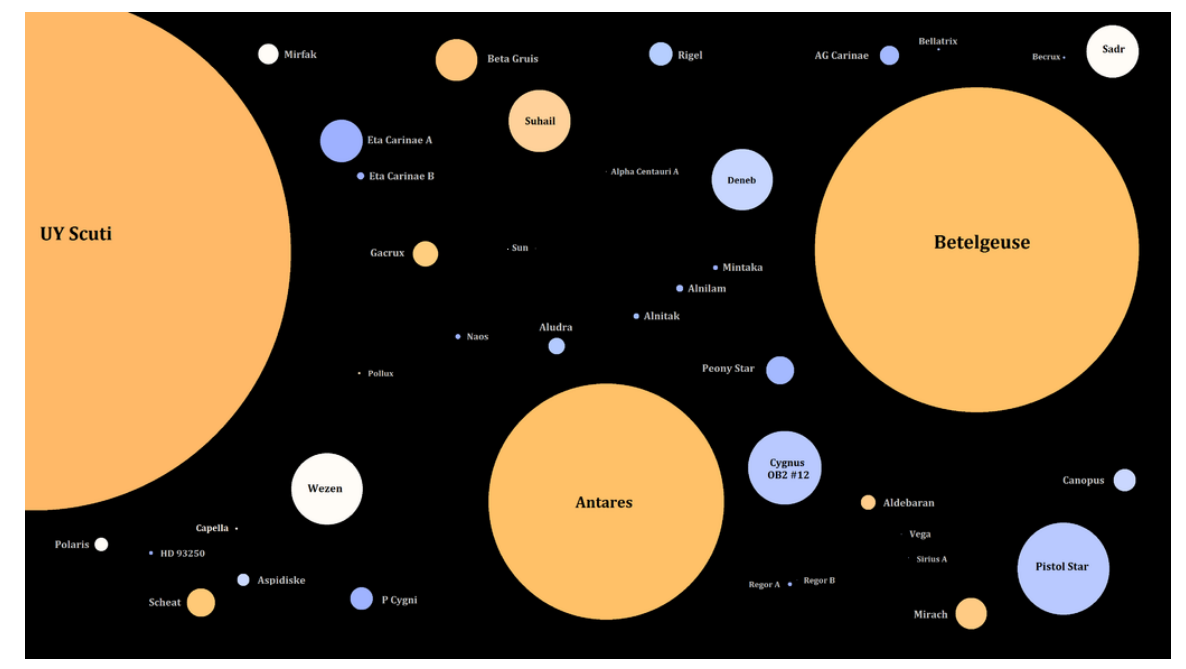

Figure 2. Stars with different masses.

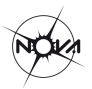

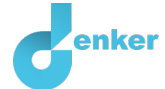

We often use our Sun as a starting point to compare to other stars. Stars that are at least twice as massive as our Sun are called 'massive stars'. A well-known massive star is Betelgeuse, a bright star in the constellation of Orion. Stars that are less than half the mass of our Sun are called 'red dwarfs' (in Figure 2 they are smaller than a pixel and therefore not visible). Table 1 provides an overview of the entities and associated quantities in the model.

In this lesson you will build on the model created in the Star properties lesson and add characteristic values to seven quantities. We use the notion of a *quantity space* for this, which consists of a series of intervals alternated with points. Details are explained below.

| Entity  | Quantity        | Unit                                                            |
|---------|-----------------|-----------------------------------------------------------------|
| Star    | Mass            | $M_{Sun}$ (mass of the Sun; so for the Sun, mass = $1M_{Sun}$ ) |
|         | Gravity         | Newton                                                          |
|         | Gas pressure    | Pascal                                                          |
|         | Lifespan        | Years                                                           |
|         | Radius          | R <sub>Sun</sub> (radius of the Sun)                            |
| Core    | Pressure        | Pascal                                                          |
|         | Temperature     | Kelvin                                                          |
|         | Fusion-energy   | J/s                                                             |
| Surface | Luminosity      | L <sub>Sun</sub> (luminosity of the Sun)                        |
|         | Peak wavelength | Metre                                                           |
|         | Peak colour     | 'Words'                                                         |
|         | Temperature     | Kelvin                                                          |

| Table | 1. Star | properties. |
|-------|---------|-------------|
| IUDIC | I. Star | properties. |

## What is a quantity space?

1. Read Box 1.

Box 1. Quantity space

A newly created quantity idoes not yet have a quantity space. By adding a quantity space, you can indicate which values a quantity can take on. A quantity space consists of alternating

points (
) and intervals (
).

- A *point value* is only one value. For example, a *boiling point*. A special point is the zero point, for which there is a separate symbol (Ø) in DynaLearn.
- An *interval* is a set of values. The liquid phase of a substance is an example of an interval. In the case of water, the interval 'liquid' contains all values between 0 °C and 100 °C. The values 0 °C and 100 °C are respectively the 'melting *point*' and the 'boiling *point*' between which the interval 'liquid' is located.
- 2. Watch the clip on how to create a quantity space. Use the video function in the DynaLearn software (see  $\rightarrow$   $\rightarrow$  ).

In this lesson we use a quantity space consisting of 5 values to describe the Mass of stars, namely: massive stars, stars with a mass twice as large as the sun (2Msun), stars with approximately the same mass as the sun (sun-likes), stars with a mass twice as small as the sun (0,5Msun) and red

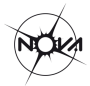

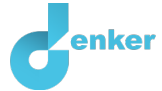

dwarfs. Here 0,5Msun and 2Msun are point values and red dwarfs, suns and massive stars are intervals.

3. The quantity space for the mass of the stars has already been added to the model. Inspect the quantity space for the quantity mass in the model. For sake of clarity, each value starts with the first letter of the quantity (here: M:). The quantity space looks as follows.

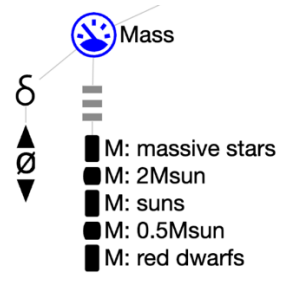

- - Set de value for *Mass* to *red dwarf*
  - Set the initial **change** in *Mass* to *increases*.
- 5. Run the simulation by clicking on 🕐 and check the result by clicking on 🛄
- 6. Read Box 2.

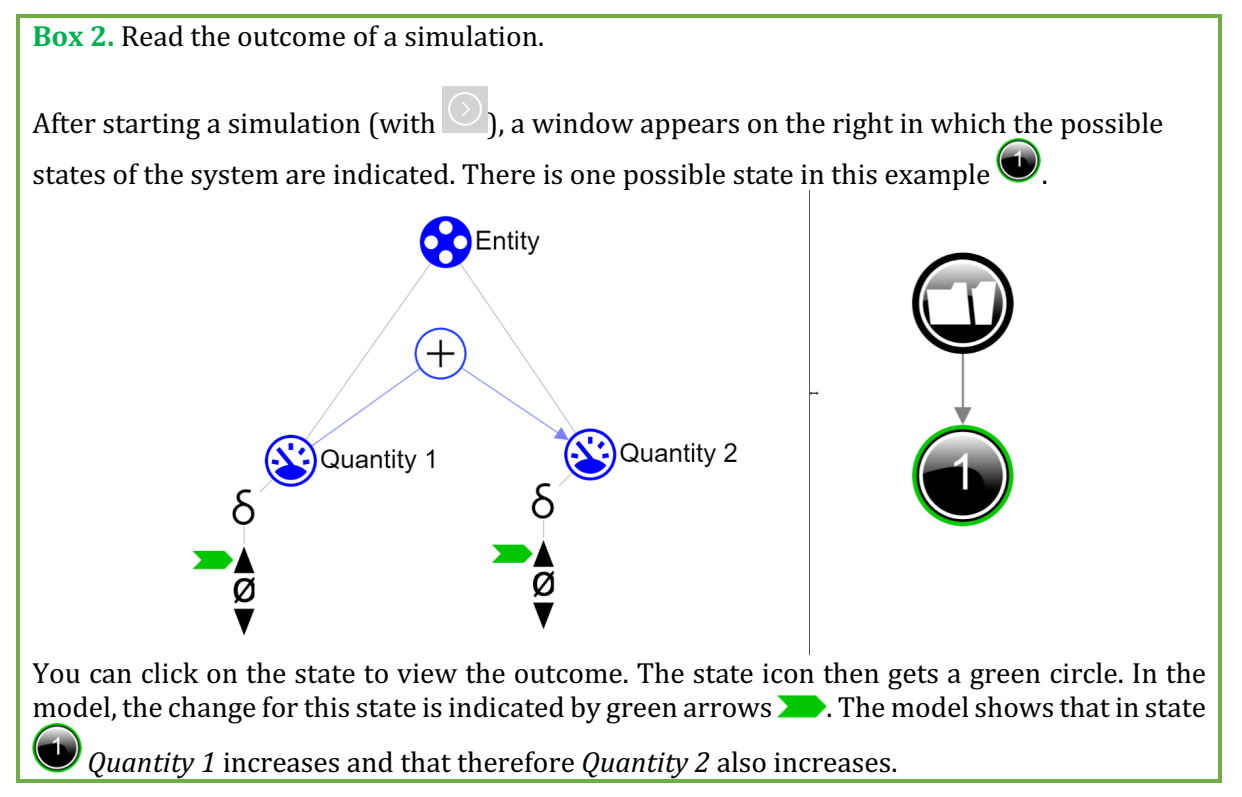

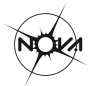

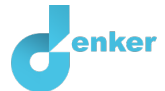

7. Read Box 3.

Box 3. Help function

If the explanation mark appears , something is wrong during the simulation. Click on the explanation mark for a hint. Then click on a number, for example , to see where the error is in your simulation.

## 8. Does the quantity *Mass* get all possible values according to this simulation?

Note your observations here...

In the assignments below, we will discuss a solution to iterate through all values.

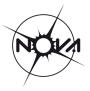

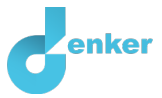

# 3. Mass of stars (2)

In Step 2, the simulation did not pass through all values for *Mass*. You set the mass to increase at the beginning of the simulation, but you have not told the software that the quantity *should continue to increase* during the entire simulation.

1. Read Box 4.

Box 4. What is an exogenous influence?

If you want a quantity to decrease, remain stable or increase throughout the simulation, you must add an external influence (an exogenous influence) to the quantity.

- 2. Add an external influence which ensures *Mass* increases during the entire simulation (see  $\rightarrow \sqrt{2}$ ).
- 3. Simulate the model again by clicking on was and check the result, and ...? Does the simulation now pass through all values for the quantity *Mass*? Write your answer below.

Note your observations here...

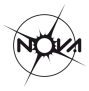

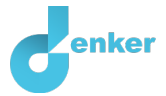

# 4. Lifespan of stars (1)

Massive stars have a shorter lifespan. Massive stars have a higher fusion-energy and therefore burn faster. Short is relative because a massive star can still live to be a billion years old. Instead of a billion (a 1 with 9 zeros, so 1,000,000,000) we can also use the scientific notation: 10^9. Red stars burn much slower and can therefore live much longer - an estimated 100 billion years, or 10^11 years. The universe is 'only' 13.7 billion years old, so it will take some time before red dwarfs use up all of their fuel supply.

1. Read Box 5.

**Box 5.** Help function

If the question mark ? or an ingredient in your model is red, then something is wrong. Click the question mark ? for a hint. Then click on a number, for example , to see where the error is in your model. Only use the question mark if you can't figure it out yourself!

- 2. Create the quantity space (see → =) for the quantity Lifespan (LS) for the entity Stars. This quantity space has 5 values: 2 points (LS: 10^11 year and LS: 10^9 year) and 3 intervals (LS: >10^11 year, LS: ~10^10 year and LS: <10^9 year). The symbol ~ means 'approximately'. Note the order of the values in the quantity spaces. Which value is at the top? Which value at the bottom? If needed, use the help function (see Box 5).</p>
- 3. To be able to **simulate** your model, you need to set **initial values**. Set the **value** of *Lifespan* to *LS:* >10^11 years (the highest value).
- 4. Does the **initial change** for *Lifespan* still need to be set? Write your answer below.

Write your answer...

5. Run the simulation by clicking on and watch carefully. What happens...? Are there 5 states (or many more)? If there are many more, can you explain what is wrong with this result? Write your answer below.

Write your answer...

In the next assignment, you will look for a solution for 'too many states'.

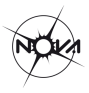

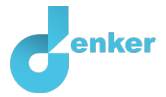

# 5. Lifespan of stars (2)

The mass and lifespan of stars are (inversely) linked. A higher mass is associated with a shorter lifespan. If the mass increases, then the lifespan decreases. For stars on the 'main sequence', red stars have a lifespan of 10^11 years, and blue stars have a lifespan of 10^9.

In the model we can indicate this by making correspondences.

#### 1. Read Box 6.

**Box 6.** Correspondence

In a system, it can happen that only certain values of different quantities can occur together. You can then make a **correspondence** between the quantity spaces of these quantities.

- 2. Make a correspondence of type reversed inverse (see  $\longrightarrow \rightarrow 2$ ) between the quantity space of *Mass* and the quantity space of *Lifespan* of the entity *Stars*.
- 3. Simulate your model. How many states are created now? (Write your answer below)

How many states are there?

- 4. If you see a blue exclamation mark (right top of the screen), read Box 3.
- 5. The inverse correlation between the star's mass and lifespan indicates that a star with higher mass has a shorter lifespan. Explain why this is so. Make use of the cause-and-effect relationships in the model (+ and -).

Write your explanation here...

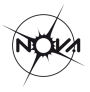

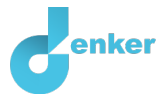

## 6. Temperature

When astronomers talk about the temperature of stars, they often mean the temperature at the surface of those stars. Inside the star it quickly gets much hotter. The Sun has a (surface) temperature of about 5800 K (for stars we indicate the temperature in Kelvin). Massive stars have a higher temperature, more than 8000 K. Red dwarfs, on the other hand, have a lower temperature, less than 4000 K.

- 1. Create the **quantity space** for the **quantity** *Temperature (T)* for the **entity** *Surface*. This quantity space has 5 values: 2 points and 3 intervals. Note the order of the values. If needed, use the help function (see Box 5).
- 2. Create a correspondence between the quantity space of *Temperature* and one of the already created quantity spaces (see → → → ). Which is the most logical one?
- 3. Click T to align everything neatly. Click T to make your model fit on your screen.
- 4. Simulate the model. 5 states should appear in which the quantities *Mass, Lifespan* and *Temperature* go through all values in their quantity spaces step-by-step.

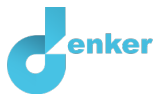

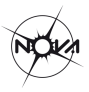

# 7. Wavelength and colour

Figure 3 shows part of the electromagnetic spectrum emitted by stars. The hotter a star (on the surface), the bluer its colour. The cooler the star, the redder its colour.

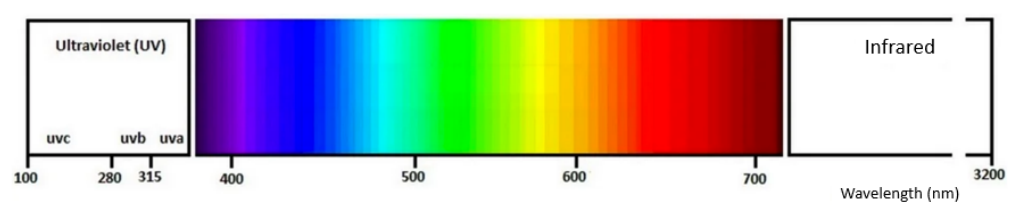

Figure 3. Electromagnetic spectrum.

Light consists of electromagnetic waves. The wavelength (see figure 4) determines the colour we perceive (see figure 3). Ultraviolet light has a shorter wavelength than infrared light. Green light has a wavelength of about 500 nm. The symbol ~ means 'approximately', nm stands for nanometre or 1/billionth of a meter.

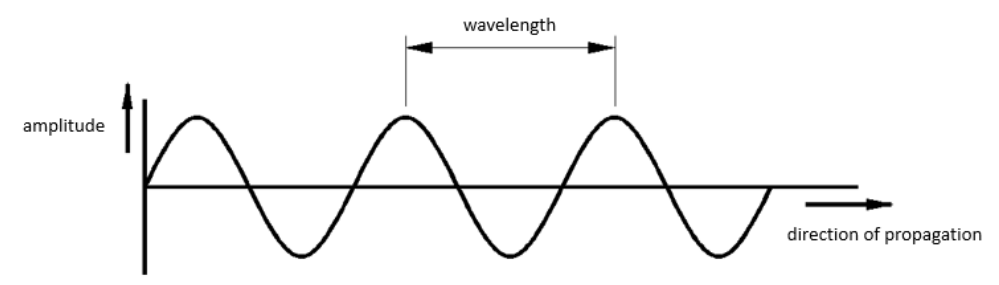

Figure 4. Waves – Amplitude and wavelength.

The colour green corresponds to a surface temperature of approximately 6,000 K. The temperature of the Sun is slightly lower, namely 5,800 K, and it is also green (yes, green! Why do we see the Sun as yellow?).

Figure 5 shows a red dwarf, a Sun-like star, and a massive star and their corresponding temperatures and the wavelength of the light they primarily emit. A red star has a low temperature and mainly emits light in the red and infrared part of the spectrum. A massive star has a high temperature and emits light mainly in the blue and ultraviolet part of the spectrum.

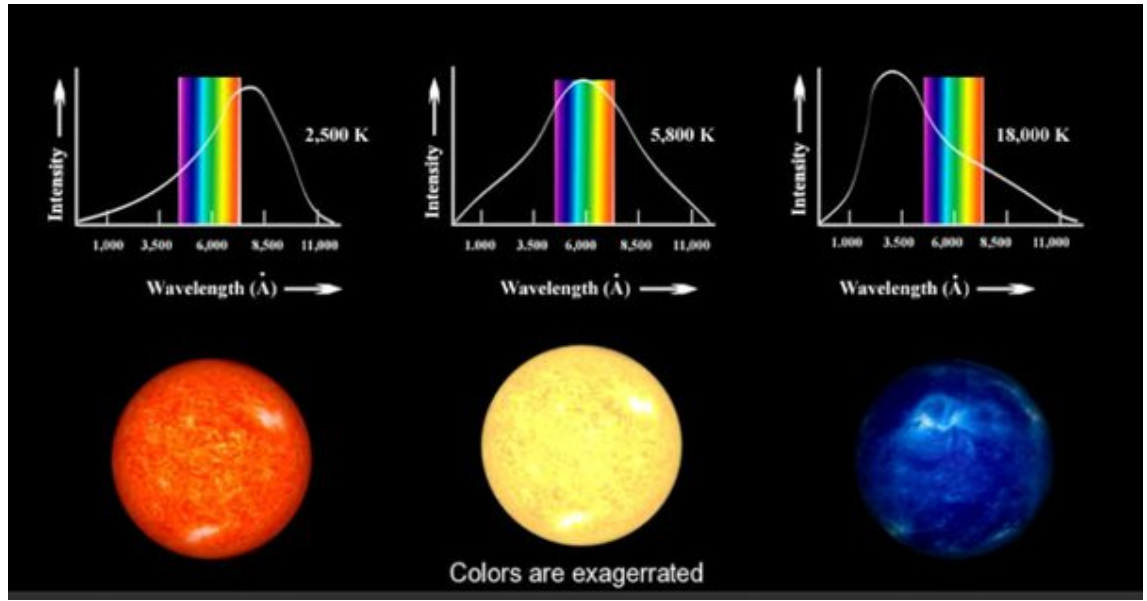

Figure 5. Stars – Temperature and wavelength.

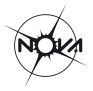

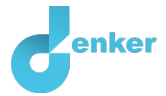

- 1. **Create** the **quantity spaces** for the **quantity** *Peak wavelength (PW)* and the **quantity** *Peak colour (PC)* for the **entity** *Surface*. Both quantity spaces have 5 values: 2 points and 3 intervals. Note the order of the values and place the largest wavelength as the highest value in the quantity space.
- 2. Create a **correspondence** between the quantity space of *Peak wavelength* and the quantity spaces of *Peak colour*. Are *Peak wavelength* and *Peak colour* regularly or inversely corresponding? Check the direction of the correspondence carefully.
- 3. **Create** a **correspondence** between the quantity space for *Peak wavelength* and one of the already created quantity spaces. Which one is the most logical?
- 4. Click on <sup>1</sup>/<sub>2</sub> to neatly align the model. Click on <sup>1</sup>/<sub>2</sub> to fit your model to the screen.
- 5. Simulate the model. 5 states should appear in which all quantities with a specified quantity space go through all values in their quantity spaces step-by-step.

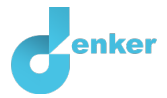

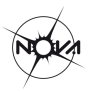

# 8. Star Luminosity

The brightness or luminosity of a star depends on its temperature. Figure 6 shows the stars on the main sequence in a graph in which temperature is plotted against luminosity. The luminosity is shown in relation to the luminosity of the sun. The luminosity of hot stars (i.e., blue, massive stars) is at least 10 times greater than that of Sun-like stars. The luminosity of red dwarfs is at least 10x smaller than that of Sun-like stars.

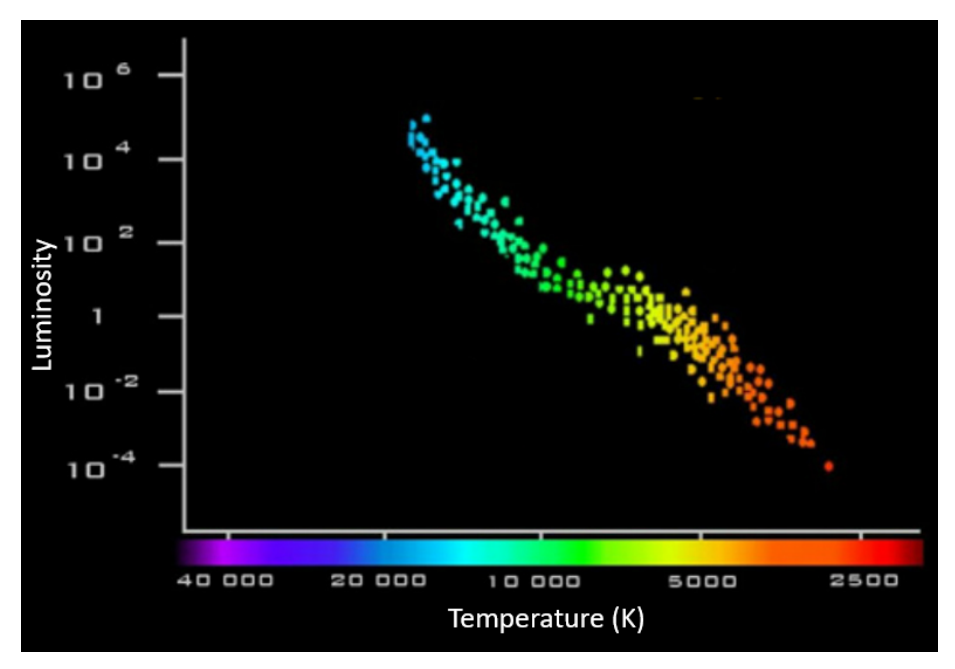

Figure 6. Stars – Luminosity, temperature and colour.

- 1. **Create** the **quantity space** for the **quantity** *Luminosity* (*L*) of the **entity** *Surface*. The quantity space has 5 values: 2 points and 3 intervals.
- 2. Create a **correspondence** between the quantity space for *Luminosity* and one of the already created quantity spaces. Which is the most logical? Tip: *see Figure 6*.
- 3. Simulate the model. 5 states should appear in which all quantities with a specified quantity space go through all values in their quantity spaces step-by-step.

## 9. Radius of a star

Figure 2 (at the start of this document) shows many massive stars. Massive stars have a lot of mass and therefore are large. The radius (r) of a massive star is at least 1.75 times the radius of our Sun. Red dwarfs are at least 0.6x smaller than our Sun.

- 1. **Create** the **quantity space** for the **quantity** *Radius* (*R*) of the **entity** *Star*. The quantity space has 5 values: 2 points and 3 intervals.
- 2. Create a **correspondence** between the quantity space of *Radius* and the quantity space of *Temperature*. Is the correspondence regular or inverse? Check the direction.
- 3. Simulate the model. 5 states should appear in which all quantities with a specified quantity space go through all values in their quantity spaces step-by-step.

You have now completed the assignment.

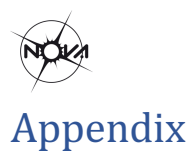

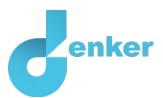

## 1. Read Boxes 1, 2 and 3 to refresh your memory.

Box 1. Entity and quantity An entity is usually a physical thing in a system (e.g., car, human). A quantity is a measurable property of an entity (e.g., temperature, length).

Box 2. Cause-and-effect relationships

In DynaLearn, there are two types of cause-and-effect relationships:

- Positive relationship (+): the quantities change in the same direction (if quantity 1 increases, then quantity 2 increases also)
- Negative relationship —: the quantities change in opposite direction (if quantity 1 increases, then quantity 2 decreases. Or vice versa: if quantity 1 decreases, then quantity 2 increases)

| Box 3. Change of a quantity.                                                                                                    | δ |
|----------------------------------------------------------------------------------------------------|---|
| A quantity $\bigotimes$ can change. This is indicated by sign for change (also called the derivative). The constant and the up arrow ( $\blacktriangle$ ) is an increase. |   |